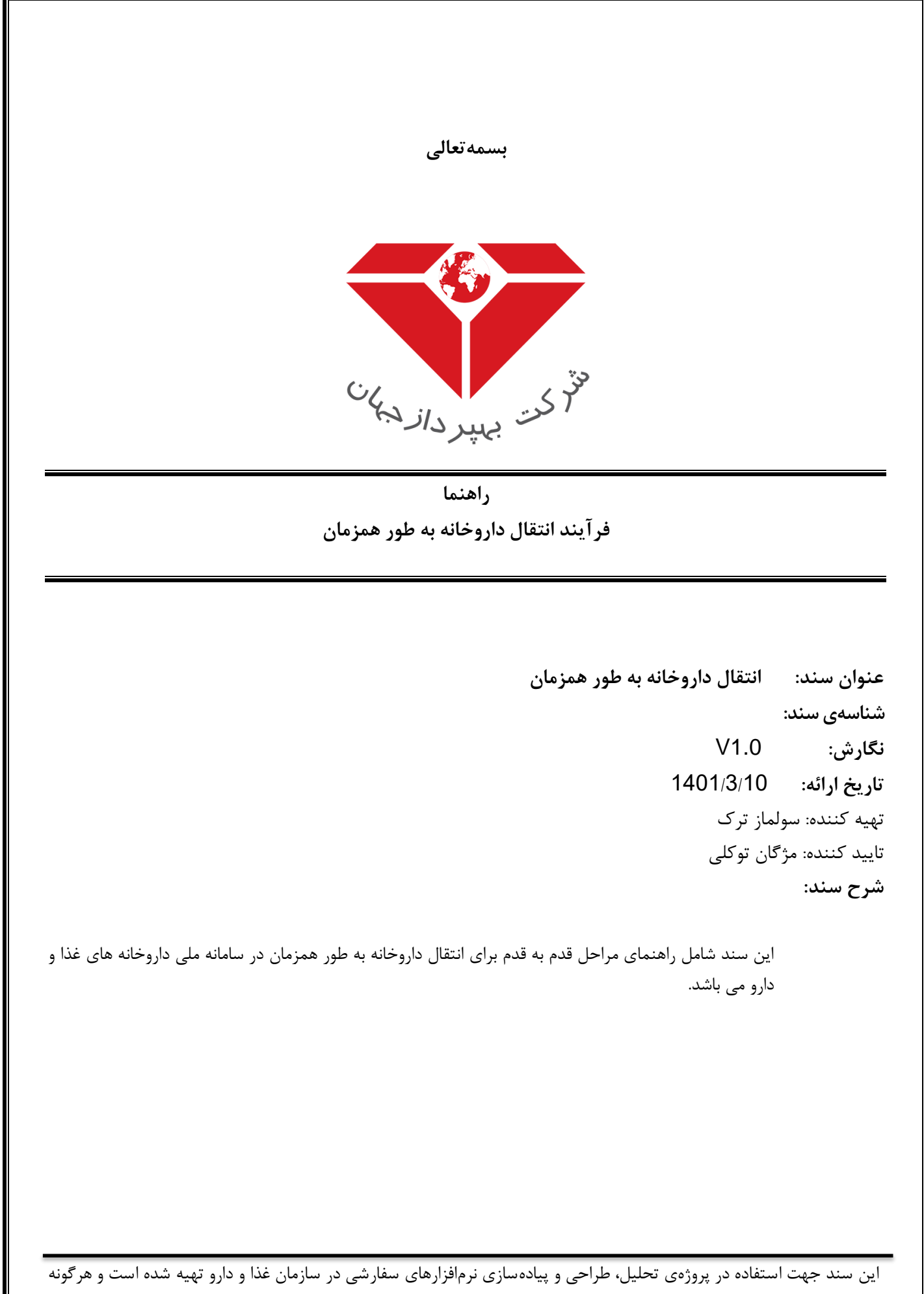

تکثیر از آن در خارج از محدودهی مورد توافق ممنوع میباشد.

|                                                     | صفحه 2 از 11 |       | سامانه ملی داروخانه ها سازمان غذا و دارو | پروژه |  |
|-----------------------------------------------------|--------------|-------|------------------------------------------|-------|--|
| ف <sup>لا</sup> کن بهپرد <i>از</i> دی <sup>ان</sup> | V1.0         | شناسه | راهنمای انتقال داروخانه به طور همزمان    | سند   |  |

در این سند، مراحل مربوط به انتقال داروخانه به طور همزمان ارائه می شود. این فرآیند امکان ابطال پروانه داروخانه برای موسس فعلی و تاسیس همزمان داروخانه در همان محل برای متقاضی مورد نظر را فراهم می سازد. روند انجام کار به شرح زیر می باشد که در ادامه به توضیح هر مرحله می پردازیم.

- 1- ورود کاربر موسس داروخانه به سامانه
- انتخاب گزینه انتقال داروخانه به طور همزمان از منوی داروخانه
  - 3- اضافه کردن درخواست
    - 4- ابطال مجوز
  - 5- اضافه کردن متقاضی جدید و ثبت نام پیشنهادی داروخانه
    - 6- بازگشت و پرداخت الکترونیکی هزینه مربوطه
      - 7- ارسال درخواست

## ورود کاربر موسس داروخانه به سامانه

ابتدا کاربر (موسس داروخانه) از طریق لینک <u>/https://pharmacy.fda.gov.ir،</u> فشردن دکمه ورود به سیستم و وارد کردن نام کاربری خود وارد سامانه داروخانه ها می شود (تصویر 1).

| ال ال ال ال ال ال ال ال ال ال ال ال ال ا                                                                      |                                                                     | <b>سامانه مدیریت امور داروخانه ها</b><br>امروز نسبه 7 خراد ۱۹۹۱                                                                                                    | AND STORE                                                                                                    |
|----------------------------------------------------------------------------------------------------|---------------------------------------------------------------------|----------------------------------------------------------------------------------------------------|----------------------------------------------------------------------------------------------------|
|                                                                                                    |                                                                     | پروانه های داروخانه مای حقوقی                                                                                                    | ر ما در تلگرام بیپوندید. 💊 تماس یا ما 🖌 استطام پروانه 🤌 ساماندهی ر                                                                                                    |
| مسئولین فنی، جابجایی محل داروخانه، انتقال سرمایه و                                                            | بر مجوز تأسیس، بروانه تأسیس ، بروانه های ه<br>ن سامانه انجام پذیرد. | نبور را راه اندارک نموده است. این سامانه وظیفه انزهاسیون کلیه امور مربوط به داروخانه ها از قبیل صدر<br>مؤسسین و مسئولین قدی با واحد امور داروخانه دانشگاهها می بابست بصورت الکترونیک و از طریق ایر | ان غذا و داروی وزارت بهداشت،درمان و آموزش پزشکی سامانه مدیریت امور داروخانه های کن<br>بده خواهد داشت، براساس بخشنامه شماره 12261/665 به تاریخ 1395/08/05، کلیه تعاملات |
| ام داده ابد و موفق به دریافت نام کاربری و زمز عیور                                                            | در مورتیکه فیلا ثبت نام ان                                          | در مورتن که متفاض ناسیس داروخانه هستید و فاقد نام کاربری می باشید.                                                                                                    | شمارة نلمن های بخش بشتیبانی:                                                                                                    |
| ای ورود به سیستم و اتجام امور مورد نظر استفاده<br>سیسی؟ سامانه ثبت نسخه<br>۸ داروخانه های حقوقی در حال فعالیت | شده اید، از این بخش برا<br>نمایید.<br>HIX راهنمای ثبت نا            | ار این قسمت برای دریافت مشخصات کاربری افدام نمایید. قبل از انجام هر کاری<br>ابتدا راهنمای مربوطه را از بخش راهنماها دریافت و مطالعه نمایید.<br><u>بهایش تعداد داروخانه های کشور</u>                | امور دارمخانه ها: امور دارشگاه ها:<br>4000983 - 201 (حلمی 113<br>021 - 91015600 - 211 مادلمی 1                                                                         |
| ورود به سیستم                                                                                                 |                                                                     | ثبت نام کاربران متقاضی                                                                                                    | پشتیبانی سامانه (Call Center)                                                                                                    |
|                                                                                                    |                                                                     |                                                                                                    |                                                                                                    |
|                                                                                                    |                                                                     | تصویر 1                                                                                                    |                                                                                                    |
|                                                                                                    |                                                                     | تصوير 1                                                                                                    |                                                                                                    |
|                                                                                                    |                                                                     | تصوير 1                                                                                                    |                                                                                                    |
|                                                                                                    |                                                                     | تصوير 1                                                                                                    |                                                                                                    |
|                                                                                                    |                                                                     | تصوير 1                                                                                                    |                                                                                                    |
|                                                                                                    |                                                                     | تصوير 1                                                                                                    |                                                                                                    |
|                                                                                                    |                                                                     | تصوير 1                                                                                                    |                                                                                                    |

| پروژه سامانه ملی                                                                                                    | وخانه ها سازمان غذا و دارو                                                                                               |                                                              | صفحه 3 از 11                                                                                                    |                                                           |
|----------------------------------------------------------------------------------------------------|----------------------------------------------------------------------------------------------------|--------------------------------------------------------------|----------------------------------------------------------------------------------------------------|-----------------------------------------------------------|
| سند راهنمای انتز                                                                                                    | ں داروخانه به طور همزمان                                                                                                 | شناسه                                                        | V1.0                                                                                                    | المركب بي                                                 |
| <b>عاب گزینه انتقال داروخ</b><br>ر از منوی داروخانه، گزینه ا<br><sup>ی کارب</sup> کاربر مؤسس                                                                                      | <b>نه به طور همزمان از منوی داروخ</b><br>قال داروخانه به طور همزمان (1) را انت                                           | می نماید (تصوی                                               | ير 2).<br>مۇسىن دارونانە                                                                                                    | o j                                                       |
|                                                                                                    | <b>سامانه مدیریت امور دا</b><br><sub>امروز</sub> یکشنبه، 8 خرداد ۵۱                                                      | ه ها                                                         | ມ)<br>                                                                                                    | (ل)<br>پیرو نام باز<br>پیرونش پرشش                        |
| ۰۰ داروخانه • مؤسسین • مسئولین فتی • تنه<br>]] ]] آی ¶ (۹ ایطال و ناسیس همزمان به صورت همزمار                                                                                     | ت -   سامانه های مرتبط -   سامانه زنجیره تأمین 🕅 محور فروش اینترنیمی<br>140                                              | پيلات رنجيره نامين                                           | کد HIX: 15242961991   وضعیت اتصال: فع                                                                                                    | فعال 👩                                                    |
| راد ۲۵ ایمال و تاسیس همزمان به مورن خریدری<br>ای تو تعدید داروخانه شیانه روزی<br>۱۹ تعییر نام داروخانه<br>۱۹ تعییر نام داروخانه<br>۱۹ تعییر نام داروخانه<br>۱۹ تعییر نام داروخانه | در قسمت Print مرورگر، در نوار بالای صفحه گرینه ی ndscape<br>بروید در قسمت Margins برای Top, Bottom مقدار 1.5 و برای Ight | خاب نمایید، سپس روی دکمه<br>مقدار 5.5 را وارد نمایید و در قد | Page Setup کلیک نموده در سربرگ Format & Options نیک<br>سیمت Headers & Footers هر 6 لیست بار شونده را روی حالت                                                                                                    | یک Print<br>blank o                                       |
| ی≕ تبدیل وضعیت فائیلیت داروخانه<br>۲ اطال و ناسیسی همرمان داروخانه در همان محل<br>۵ این و این برونانه داروخانه و مسئولین قدی<br>۲ درخواست مجوز نعطیلی داروخانه                    | ۲ نام ۲ تاریخ مدور بروانه ۲<br>آبدا بختیاری جو 1397/05/06                                                                | ,وخ ♥ تاريخ اعتبار ♥ اتصال ب<br>نو 1402/06/23 توصل           | به HIX ک ک HIX ک ۲ HIX به ۲ HIX ک ۲ HIX به ۲ HIX به ۲ HIX HIX به ۲ HIX به ۲ HIX به ۲ HIX به ۲ HIX به ۲ HIX به ۲ HIX به ۲ HIX به ۲ HIX به ۲ HIX به ۲ HIX به ۲ HIX به ۲ HIX HIX HIX به ۲ HIX HIX HIX HIX HIX HIX HIX HIX HIX HIX | *                                                         |
| انه داروخانه<br>انه داروخت می داروخانه                                                                                                    | ھاشمى نو 1393/09/02                                                                                                    | تاریخ اعتبار دائمی<br>نو دارد                                | عبر روانه 🗖 جاب روانه                                                                                                    |                                                           |
| H 4 1 × 1                                                                                                    |                                                                                                    |                                                              | y201)                                                                                                    | ۲ ر 2 مورد )                                              |
| <b>فه کردن درخواست</b><br>ر در صفحه انتقال داروخانه<br><sup>ی کاربر: کاربر مؤسس</sup>                                                                                             | نصویر<br>، طور همزمان بر روی دکمه اضافه کردر                                                                             | خواست (1) کلی                                                | یک می نماید (تصویر <b>3</b> ).<br>مؤسس دارونانه                                                                                                    | <b>o</b>                                                  |
| No State State                                                                                                    | سامانه مدیریت امور دا<br>امروز: یکشنبه: 8 خرداد ۵                                                                        | ہ ھا                                                         | U)<br>ປະທາງ 15.5.0 ປະມີມາ<br>ປະທາງ 15.5.0 ປະມີມາ                                                                                                    | (ل)<br>پرون سالام لران<br>موینا است. درمان<br>الویش پوشکی |
| ۰ ۰ داروخانه ۰ مؤسسین ۰ مسئولین فتی ۰ تنظ<br>طال و ناسیس داروخانه در همان محل به طور همزمان:                                                                                      | ت -   سامانه های مرتبط -   سامانه رنجیره تامین 🏹 محور فروش انتیزینی                                                      | پیلات زنجیرہ نامین                                           | کد HIX: ا <b>15242961991</b>   وضعیت انصال: <b>فع</b>                                                                                                    | فعال 😮                                                    |
|                                                                                                    | کې د او د ماده کې د ماده واند م                                                                                          | درخواست                                                      | ا جامانه کردن در<br>گردش کار<br>مشاهده گردش کار   © امراف                                                                                                    | ن درخواست<br>م                                            |
| نتما<br>نام<br>شمی نو                                                                                                    | سی بیدی سندر                                                                                                    |                                                              |                                                                                                    |                                                           |

وط و در مالکیت شرکت بر تصویر 3 وق ابن ندم افذاد م

|                                                    | صفحه 4 از 11 |       | سامانه ملی داروخانه ها سازمان غذا و دارو |     |  |  |
|----------------------------------------------------|--------------|-------|------------------------------------------|-----|--|--|
| ف <sup>لا</sup> کت بهپردا <i>ز</i> ها <sup>ن</sup> | V1.0         | شناسه | راهنمای انتقال داروخانه به طور همزمان    | سند |  |  |

## ابطال مجوز

با فشردن دکمه اضافه کردن درخواست، فرم درخواست انتقال داروخانه به طور همزمان باز شده و در آن اطلاعات داروخانه، موسسین و مسئول فنی نمایش داده می شود. در پایین صفحه دکمه ابطال مجوز (1) قرار دارد (تصویر 4) که با کلیک بر روی آن پیغام " عملیات با موفقیت انجام شد" به کاربر نمایش داده شده و مجوز داروخانه موسس فعلی باطل می شود.

| الميوز بكشاية 8 ميلا الله عن مرتبط المالة والتجريرة تأمين الأركتية 8 ميلا الله تتحريرة تأمين الأركتينية 8 ميلا الله تحريرة تأمين الأركتينية 4 الأسهالالة ترجيرة تأمين الأركتينية 4 الأسهالالة ترجيرة تأمين الأركتينية 4 الأسهالالة ترجيرة تأمين الأركتينية 4 الأسهالية ترجيرة تأمين الأركتينية 4 الأسهالية ترجيرة تأمين الأركتينية 4 الأسهالية ترجيرة تأمين الأركتينية 4 الأسهالية ترجيرة تأمين الأركتينية 4 الأسهالية ترجيرة تأمين الأركتينية 4 الأسهالية ترجيرة تأمين الأركتينية 4 الأسهالية ترجيرة تأمين الأركتينية 4 الأسهالية ترجيرة تأمين الأركتينية 4 الأسهالية ترجيرة تأمين الأركتينية 4 الأسهالية ترجيرة تأمين المالية التحريرة تأمين الأركتينية 4 الأسهالية التحريرة تأمين الأركتينية 4 الأسهالية التحريرة تأمين المالية مرابة التحريرة تأمين المالية التحريرة مالين المالية التحريرة تأمين المالية التحريرة مالين المالية التحريرة مالين المالية التحريرة مالين المالية التحريرة مالين المالية التحريرة مالين التحريرة مالين التحريرة مالين المالية التحريرة مالين المالية التحريرة الت<br>التحرير المالية التحرير المالية التحريرة التحريرة التحريرة التحريرة التحريرة التحريرة التحريرة التحريرة التحريرة التحريرة التحريرة التحري<br>التحرير المالية التحرير التحريرة التحرير التحريرة التحريرة التحريرة التحريرة التحريرة التحريرة التحريرة التحري<br>التحرير المالية التحرير التحريرة التحريرة التحرين التحريرة التحريرة التحريرة التحريرة التحريرة التحريرة التحريرة التحريرة التحريرة التحريرة التحريرة التحريرة التحريرة التحريرة التحريرة التحريرة التحريرة التحريرة التحريرة التحريرة التحريرة التحريرة التحريرة التحريرة التحريرة التحريرة التحريرة ال<br>التحرير التحرير التحرير التحرير التحرير التحريرة التحرير التحريرة التحريرة التحريرة التحريرة التحريرة التحريرة التحريرة التحريرة التحريرة التحريرة التحريرة التحريرة التحريرة التحريرة التحريرة التحريرة التحريرة التحريرة التحريرة التحريرة التحريرة التحريرة التحريرة الت<br>التحرير التحرير التحرير التحرير التحرير التحرير التحرير التحرير التحرير التحرير التحرير التحرير التحرير التحرير التحريرة التحريرة التحري التحري<br>التحرير التحرير التحرير التحرير التحريرة التحريرة التحرير التحريني التحريرة التحرير التحري التحرير التحرين التحري التح | الله المراجع المراجع الم |
|----------------------------------------------------------------------------------------------------|----------------------------------------------------------------------------------------------------|
| سىر • ا مسؤلى قدى • ا تطبيمات • ا سامانه هاى مزيط • ا سامانه زديره تأمين • محور فروش الملازلان • فسهيلات رنجيرة نامين -<br>/ عوان<br>- عوان<br>                                                                                                    | ا داروخانه • ا مؤسسین • استولین<br>نام / عنوان<br>یده بوسف طورادی<br>ها حال ا به ایرا<br>عات مستول قدی<br>نام / عنوان                                                                                                    |
| ا عنوان الله على ( شناسة على ( شناسة على ) الشناسة على ( شناسة على ) الشناسة على ( شناسة على ) الشناسة على ( شناسة على ) ( شناسة على ) ( ش                                                                                                    | نام / عنوان<br>یدہ بوسف طهرانی<br>م ح ح 1 ← ۲ ←<br>کات مسئول قدی<br>نام / عنوان                                                                                                    |
| م مراد مراد مراد مراد مراد مراد مراد مرا                                                                                                    | یده بوسف طورانی<br>م ا ح 1 ← ۲ ←<br>عات مسئول قدی<br>نام / عوان                                                                                                    |
| ی بر این از ۲ مورد ان از ۲ مورد ان از ۲ مورد ان از ۲ مورد ان از ۲ مورد ان از ۲ مورد ان از ۲ مورد ان از ۲ مورد ان از ۲ مورد ان از ۲ مورد از تلفن ۲ مراه از تلفن ۲ مراه از ۲ مراه از تلفن ۲ مراه از ۲ مراه از ۲                                                                                                    | م م ا م ا م ا م ا م ا م ا م ا م ا م ا م                                                                                                    |
| ی اعتراد مورد ای<br>اعتران کد ملی / شناسه ملی نقد همراه / تلفن همراه / تلفن شماره پروانه شمینه کارک                                                                                                    | م م ال ال ال ال ال ال ال ال ال ال ال ال ال                                                                                                    |
| ب کرد بان / شناسه مای نند قمراه / تلفن قمراه / تلفن فراه / تلفن فراه / تلفن / تلفن /            | م ح ا ک ۲۰<br>عات مسئول قدی<br>نام/ عیوان                                                                                                    |
| ا تا ازا مورد ان<br>اعتران کد ملی / شناسه ملی تلفن همراه / تلفن اسمراه پروانه شماره پروانه شیفت کاری                                                                                                    | ما ما الله الم<br>عات مسئول قدی<br>نام/ عنوان                                                                                                    |
| ا عنوان کد ملی / شناسه ملی تلفی همراه / تلفی فمراه / تلفی شمراه پروانه شیفت کاری                                                                                                    | عات مسلول قدی<br>نام / عنوان                                                                                                    |
| ا عنوان کد ملری / شناسه ملی تلفن همزاه / تلفن ا                                                                                                    | یات مسئول قدی<br>نام / عنوان                                                                                                    |
|                                                                                                    |                                                                                                    |
| A 120/2021/1/1260 0122212004 0076426272                                                                                                    | البرامين                                                                                                    |
|                                                                                                    | ، بدیران جو                                                                                                    |
|                                                                                                    |                                                                                                    |
|                                                                                                    |                                                                                                    |
| -                                                                                                    |                                                                                                    |
|                                                                                                    |                                                                                                    |
|                                                                                                    | H 4 1 + +                                                                                                    |

تصوير 4

در این مرحله فرم جدیدی برای کاربر باز می شود که در آن تب های اطلاعات اصلی، لیست متقاضیان، مدارک پیوستی، نام های پیشنهادی داروخانه، امتیاز کسب شده و مشاهده اطلاعات پرداخت مشاهده می شوند (تصویر 5).

|                           |                        |             | نجيره تامين | 🔸 🕅 سهیلات ز      | ॺ مجوز فروش اینترنتی            | ا سامانه رنجيره تأمين | سامانه های مرتبط         | ی فنی + 🛛 تنظیمات +   | مۇسسىين 🔹 مسئولىر                                    | • اداروخانه •    |
|---------------------------|------------------------|-------------|-------------|-------------------|---------------------------------|-----------------------|--------------------------|-----------------------|------------------------------------------------------|------------------|
| ضعیت اتصال: فعال 📀        | کد HIX: HIX کد HIX ا و |             |             |                   |                                 |                       |                          | ور همزمان:            | خانه در همان محل به ط                                | ال و تاسیس دارو  |
| <b>ب</b> ازگشت            |                        |             |             | ه اطلاعات پرداخت  | کسب شده 🔋 مشاهده                | دی داروخانه  🗎 امتیاز | 🗎 نام های پیشنها         | 🏛 مدارک ہیوستی        | 🏛 ليست متقاضيان                                      | طلاعات اصلى      |
|                           |                        |             |             |                   |                                 |                       |                          |                       |                                                      | عات داروخانه     |
|                           | 128/3931/1/12647 :ai   | شـماره بروا |             | روزانه            | نوع سرویس:                      | ىىقى نو               | نام داروخانه: <b>هان</b> | م پزشکې و<br>ستې<br>ن | ه پروانه: دانشگاه علو<br>خدمات بهدان<br>درمانی تهران | صادر کتند        |
|                           | ى: 1348647411          | کد پست      |             | 1350/06/02        | تاريخ كميسيون:                  | 1393/09               | تاريخ صدور: 02/          |                       | شهر: <b>تهران بزرگ</b>                               |                  |
|                           |                        |             |             |                   | 711                             | 12منری دین محمدی پ    | سیده به جیجون.روبروی     | ام جنوب.خ هاشمی.نر ا  | آدرس: <b>یادگار ام</b>                               |                  |
| *                         | حقيقى                  |             |             | 6                 | 9:                              | 123786280             |                          | 0044903472            |                                                      | ریده یوسف طهرانی |
|                           | حفيقى                  |             |             | 0                 | 9.                              | 223786280             |                          | 0044903472            |                                                      | ریده یوسف طهرانی |
|                           |                        |             |             |                   |                                 |                       |                          |                       |                                                      |                  |
| -<br>1 تا 1 از 1 مورد ( ݣ |                        |             |             |                   |                                 |                       |                          |                       | 14                                                   | 4 <b>1</b> Þ Þ   |
|                           |                        |             |             |                   |                                 |                       |                          |                       |                                                      |                  |
|                           |                        |             | می باشد.    | سركت بهبرداز جهات | ن نرم افزار محفوظ و در مالکیت ن | © تمامی حقوق ایر      |                          |                       |                                                      |                  |
|                           |                        |             |             | 5                 |                                 |                       |                          |                       |                                                      |                  |
|                           |                        |             |             | Ŭ                 | تصوير                           |                       |                          |                       |                                                      |                  |
|                           |                        |             |             |                   |                                 |                       |                          |                       |                                                      |                  |

|                     | صفحه 5 از 11 |       | سامانه ملی داروخانه ها سازمان غذا و دارو | پروژه |  |
|---------------------|--------------|-------|------------------------------------------|-------|--|
| الم<br>من به به الم | V1.0         | شناسه | راهنمای انتقال داروخانه به طور همزمان    | سند   |  |

## اضافه كردن متقاضى جديد و ثبت نام پيشنهادى داروخانه

در این جا نیاز است که کاربر اطلاعات مربوط به متقاضی جدید و نام های پیشنهادی داروخانه را ثبت نماید. بنابراین (مطابق تصویر 6) وارد تب لیست متقاضیان شده (1) و با کلیک بر روی دکمه اضافه کردن متقاضی جدید (2) فرم مربوط به متقاضی جدید را باز می نماید.

|                                                                                                    |                                                     |                                                |                               |                     | س                            | دمت کاربر: کاربر مؤسد |
|----------------------------------------------------------------------------------------------------|-----------------------------------------------------|------------------------------------------------|-------------------------------|---------------------|------------------------------|-----------------------|
| للله<br>المراجع المراجع المراجع المراجع المراجع المراجع المراجع المراجع المراجع المراجع المراجع المراجع المراجع المراجع<br>المراجع المراجع المراجع المراجع المراجع المراجع المراجع المراجع المراجع المراجع المراجع المراجع المراجع المراجع | <mark>ن امور داروخانه ها</mark><br>به. 8 حرداد 1401 | <b>سامانه مدیریت</b><br><sub>امروز: یکشہ</sub> |                               |                     |                              | میں<br>میں نیادوں     |
|                                                                                                    | ش اینترنتی - 🕅 تسهیلات زنجیره نامین 🗧               | بره تأمين 🌾 محور فرور                          | سامانه های مرتبط 🔹 سامانه زنج | ، فنی 🔹 🕴 تنظیمات 🔸 | مۇسسىين <del>-</del> مسئولىن | يت +   داروخانه +     |
| کد HIX: HIX ا 15242961991   وضعیت اتصال: فعال 🕥                                                                                                    |                                                     |                                                |                               | ور همزمات:          | 11در همان محل به طو          | ابطال و تاسیس دارو    |
| ارگشت                                                                                                    | 🖹 مشاهده اطلاعات برداخت                             | 🖹 امتیار کسب شدہ                               | 🗎 نام های بیشنهادی داروخانه   | 🏛 مدارک پیوستی      | 🏛 ليست متقاضيان              | 🏛 اطلاعات اصلی        |
| <ul> <li>بازگشت + اضافه کردن متقاضی جدید</li> </ul>                                                                                                    |                                                     |                                                |                               | -                   |                              |                       |
| مدرد دارک ا                                                                                                    | ىتقن ھەراە ا ب                                      | ,                                              | دد فنی                        | ,                   | تام                          |                       |
|                                                                                                    |                                                     |                                                |                               |                     |                              |                       |
|                                                                                                    |                                                     |                                                |                               |                     |                              |                       |
|                                                                                                    | و در ماکنت شدگت معرفار معان چه ر باشد.              | bacco didi pu .vi Acco                         | nglei R                       |                     |                              |                       |

در فرم مربوط به متقاضی نیاز است کاربر اطلاعات تب های اطلاعات متقاضی، مدارک پیوستی، تحصیلات دانشگاهی، تحصیلات غیر دانشگاهی و سوابق کار شخص متقاضی را تکمیل و ثبت نماید (تصویر 7).

|                                                | ات رنجیرہ تامین                     | ىنرننى - 🕅سويلا       | زنجیرہ تأمین 🔊 مجور فروش ا                          | ات •   سامانه های مرتبط •   سامانه | ۇسسىن •   مسئولىن فنى •   تنظيم | داروخانه - 📔 م             |
|------------------------------------------------|-------------------------------------|-----------------------|-----------------------------------------------------|------------------------------------|---------------------------------|----------------------------|
| کد HIX: 15242961991   وضعیت اتصال: فعال 🕥      |                                     |                       |                                                     |                                    | نه در همان محل به طور همزمان :  | و تاسیس داروخا             |
| 🕈 بازگشت                                       |                                     |                       | اھى  🛔 سوابق كارى                                   | دانشگاهی   تحصیلات غیر دانشگا      | 🛔 مدارک پیوستی  🛔 تحصیلات       | لاعات متقاضی<br>سخصات فردی |
|                                                | آفا 🔵 خانم                          | جنسيت:                |                                                     | "تاريخ تولد:                       |                                 | *کد ملی:                   |
| عکس پرسنلی که طی 2 سال اخیر<br>گرفته شده باشد، |                                     | *تامریدر:             |                                                     | *نام خانوادگی:                     |                                 | "نام:                      |
| (جهت استفاده در بروانه)                        | تلفن همراه (900000000)              | *تلغن همراه:          |                                                     | *محل صدور:                         |                                 | *شماره<br>شناسنامه:        |
|                                                |                                     | ايميل:                |                                                     | فاکس(بدون پیش<br>شماره):           |                                 | تلفن(بدون پیش<br>شماده):   |
|                                                |                                     |                       |                                                     | کد نظام بزشکی:                     | داخل کشور 💿 خارج کشور 🔵         | محل تولد:                  |
| انتخاب فايل                                    | بها شهر یا روستا را انتخاب تمایید 🔻 | ▼ لط                  | بطقا بخش را انتخاب نمایید<br>ب                      | 🚽 لطفا شهرستان را انتخاب نمایید    | لطفا استان را انتخاب تمایید     | شىھر تۈلد:                 |
|                                                |                                     |                       |                                                     |                                    |                                 | رس محل سکونت               |
| ار تاريخ:                                      | نفا شهر یا روستا را انتخاب نمایید 👻 | ج لط                  | <table-cell> لطغا بخش را انتخاب نمایید</table-cell> | ៴ لطفا شهرستان را انتخاب نمایید    | لطفا استان را انتخاب نمایید     | * شهر:                     |
|                                                | بود، آدرس خود را وارد نمایید.       | ش داده نشد یا صحیح نر | وارد نمودن کدیستی اطلاعات آدرس نمای                 | *آدرس: چنانچه با و                 |                                 | *كد پسنى:                  |
|                                                |                                     |                       |                                                     |                                    |                                 | موارد                      |
|                                                |                                     |                       |                                                     | 🗆 2 - tha state al stallet th      |                                 |                            |

|                                            | صفحه 6 از 11 |       | سامانه ملی داروخانه ها سازمان غذا و دارو | پروژه |  |
|--------------------------------------------|--------------|-------|------------------------------------------|-------|--|
| ف <sup>لا</sup> کن بهپرداندها <sup>ن</sup> | V1.0         | شناسه | راهنمای انتقال داروخانه به طور همزمان    | سند   |  |

به این صورت که در تب اطلاعات متقاضی، کد ملی، تاریخ تولد و سایر اطلاعات شخص متقاضی شامل مشخصات فردی، آدرس محل سکونت و سایر موارد را وارد کرده و در نهایت با فشردن دکمه ثبت (1) در قسمت پایین فرم اطلاعات را ذخیره می نماید (تصویر 8).

- در صورتی که شخص قبلا در سامانه ثبت نام کرده باشد، با وارد کردن کد ملی و تاریخ تولد بقیه اطلاعات او به طور خودکار
   در فرم قرار گرفته و صلاحیت او در یک تب مجزا قرار می گیرد.
- در قسمت سایر موارد اطلاعات مربوط به سهم متقاضی از داروخانه و امتیازات مربوط به خانواده شهید، جانبازی و رزمنده وارد می شود.
  - < قبل از ثبت اطلاعات متقاضی، تب های دیگر غیرفعال می باشند.
- در صورتی که شخص متقاضی فاقد گواهی تشخیص صلاحیت باشد، با فشردن دکمه ثبت پیغام خطا مشاهده شده و نیاز است
   کاربر از طریق منوی موسسین، زیرمنوی صدور گواهی تشخیص صلاحیت اقدام به ثبت درخواست صدور آن گواهی نماید
   (راهنمای فرآیند صدور گواهی تشخیص صلاحیت در فایل جداگانه ای تهیه شده و قابل دسترس می باشد).

| ወ |                                                          | مۇسىس داروخانە           |            |                                     |                                     |                                             |                      |                           |                 |                          | سمت كاربر: كاربر مؤسس    |
|---|----------------------------------------------------------|--------------------------|------------|-------------------------------------|-------------------------------------|---------------------------------------------|----------------------|---------------------------|-----------------|--------------------------|--------------------------|
|   | مېږو د ادر اران<br>وراړ د مودانست دوما<br>و لورنې پرنسکې | ورژن: 15.5.0<br>13070328 |            | مها                                 | <b>مور داروخانه</b><br>۶ خرداد ۱401 | <b>بامانه مدیریت ار</b><br>امروز: بکشنیه، ا | w                    |                           |                 |                          |                          |
|   |                                                          |                          |            | للات زنجيره نامين                   | بنترنتی - 🕅سهی                      | أمين 🌾 مجور فروش ا                          | سامانه زنجيره تأ     | سامانه های مرتبط •        | فنی 🔹 تنظیمات 🔹 | سسين 🔹 🛛 مسئولين         | بريت +   داروخانه +   مؤ |
| • |                                                          |                          |            |                                     | ایمیل:                              |                                             |                      | فاکس(بدون بیش<br>شماره):  |                 |                          | تلفن(بدون بیش<br>شماره): |
|   |                                                          |                          |            |                                     |                                     |                                             |                      | کد نظام بزشکی:            | ہ کشور 🔵        | داخل کشور 🌒 خار          | محل تولد:                |
|   |                                                          | انتخاب فايل              |            | طفا شهر یا روستا را انتخاب نمایید ▼ | v.                                  | لطفا بخش را انتخاب نمایید                   | ئايىد ▼              | لطفا شهرستان را انتخاب نا | پيد ع           | لطفا استان را انتخاب تھ  | شهر تولد:                |
|   |                                                          |                          |            |                                     |                                     |                                             |                      |                           |                 |                          | آدرس محل سکونت           |
|   |                                                          |                          | *از تاريخ: | ج بنایید با روستا را انتخاب نمایید  | -<br>                               | لطفا بخش را انتخاب نمایید                   | ماييد <del>ب</del>   | لطفا شهرستان را انتخاب ن  | بيد ▼           | لطفا استان را انتخاب نما | * شهر:                   |
|   |                                                          |                          |            | نبود، آدرس خود را وارد نمایید.      | یش داده نشد یا صحیح                 | ، کدیستی اطلاعات آدرس نما                   | جنانچه با وارد نمودن | *أدرس:                    |                 |                          | *كد پستى:                |
|   |                                                          |                          |            |                                     |                                     |                                             |                      |                           |                 |                          | سایر موارد               |
|   |                                                          |                          |            |                                     |                                     |                                             | ىنى? 🗌               | اشتغال تمام وقت دوا       | -<br>           | انتخاب نمایید            | دانگ:                    |
|   |                                                          |                          |            |                                     |                                     | T                                           | انتخاب کنید          | نسبت:                     |                 | بله 🔿 خبر 🌒              | امتیاز خانواده<br>شهید:  |
|   |                                                          |                          |            |                                     | درصد جانبازی:                       | T.<br>T                                     | انتخاب کنید          | نسبت:                     |                 | بله 🜔 خير 🌒              | امتياز جانبازى:          |
|   |                                                          |                          |            |                                     |                                     |                                             |                      | روز:                      |                 | بله 🜔 خير 🌒              | امتيار رزمنده:           |
|   |                                                          |                          |            |                                     |                                     |                                             |                      |                           |                 |                          |                          |
| Ļ | √ثبت                                                     | 1                        |            |                                     |                                     |                                             |                      |                           |                 |                          |                          |
|   |                                                          |                          |            | جهات می باشد.                       | مالكيت شركت بهبرداز                 | یق این نرم افزار محفوظ و در                 | © نمامی حفو          |                           |                 |                          |                          |
|   |                                                          |                          |            |                                     | 0                                   |                                             |                      |                           |                 |                          |                          |

تصوير 8

در فرم متقاضی جدید، در تب مدارک پیوستی، با استفاده از دکمه اضافه کردن مدرک جدید (1)، مدارک شخص متقاضی نظیر تصویر شناسنامه، تصویر روی کارت ملی، گواهی عدم اعتیاد متقاضی، گواهی عدم سوء پیشینه و تصویر کارت پایان خدمت یا معافیت از خدمت یا گواهی اشتغال به خدمت وظیفه متقاضی (برای متقاضی آقا) طی مراحل انتخاب نوع مدرک (2)، انتخاب فایل تصویر مدرک (3) و فشردن دکمه ثبت (4) بارگذاری و ثبت می شود (تصویر 9).

|                 | صفحه 7 از 11     |       | سامانه ملی داروخانه ها سازمان غذا و دارو | پروژه                 |     |
|-----------------|------------------|-------|------------------------------------------|-----------------------|-----|
| می کند بیرداندی | V1.0             | شناسه | راهنمای انتقال داروخانه به طور همزمان    | سند                   |     |
| ڻ ا             | غۇسىس داروخانە   |       |                                          | ىت كارىر: كارىر مۇسىس | میں |
| )<br>Leve       | )<br>15.5.0 :000 | العا  | سامانه مديريت امور داروخاند              | è                     |     |

| کد HIX: 15242961991   وضعیت اتصال: فعال | او تاسیس داروخانه در همان محل به طور همزمان :                                                                 |
|-----------------------------------------|----------------------------------------------------------------------------------------------------|
| م بازگشد                                | ىغان متقاضى 🗐 گواهى تشخيص صلاحيت موسيس 🛔 مدارك بيوستنى 🛔 تحصيلات دانشگاهى 🛔 تحصيلات غير دانشگاهى 🛔 سوايق كارى |
| + اضافه کردن مدرک جدی                   | ابجاد رکورد جدید                                                                                              |
| т                                       | نوع مدرک: 22 انتخاب نمایید                                                                                    |
| الاس ويرايش × حذف                       | نصوبر مدرک:(مدائر سارز سور؛ ۲۰۰۵) 🔏 انتخاب قابل تصوير مدرک                                                    |
| الا ويرايش × حذف                        | مناسبامه                                                                                                    |
| 💉 وبرایش 🗙 حذف                          | وی کارت ملبی                                                                                                  |
| 💉 ویرایش 🗙 حذف                          | عدم اعتباد متقاضى                                                                                             |
| 💉 ویرایش 🗙 حذف                          | عدم سوه پیشینه                                                                                                |
|                                         | 4)                                                                                                    |
|                                         | م دریافت قابل 🕂 بزرگمایی 🗸 ثبت 💿 انمراف                                                                       |
|                                         |                                                                                                    |
|                                         |                                                                                                    |
|                                         |                                                                                                    |
|                                         |                                                                                                    |
|                                         |                                                                                                    |

تصوير 9

در فرم متقاضی جدید، در تب تحصیلات دانشگاهی با استفاده از دکمه اضافه کردن مدرک، مدرک دانشگاهی متقاضی ثبت می شود. در تب تحصیلات غیر دانشگاهی با استفاده از دکمه اضافه کردن مدرک، مدارک غیر دانشگاهی متقاضی ثبت می شود. در تب سوابق کاری، سوابق کاری ثبت شده متقاضی در لیستی در قسمت پایین صفحه قابل مشاهده بوده و با استفاده از دکمه اضافه کردن سابقه جدید نیز امکان ثبت سوابق کاری متقاضی وجود دارد. در فرم اضافه کردن سابقه جدید اطلاعات شامل دانشگاه دریافت کننده (1)، محل خدمت (2)، نوع خدمت (3)، نوع محل خدمت (4)، تاریخ شروع همکاری (5)، تاریخ پایان همکاری (6)، نوع سمت (7)، شهر محل خدمت (شامل شهرستان، بخش و شهر یا روستا) (8) و سایر توضیحات (در صورت نیاز) (9) تکمیل و با فشردن دکمه ثبت (10) ذخیره می شود (تصویر 10).

| ت کنده:<br>با هاه دانشگاه دریافت کنده را انتخاب نمایید<br>با همچنه:<br>معکره:<br>دمویه: 20/2/12 هم معکره:<br>دمویه: 20/2/12 هم معکره:<br>دمونه: 20/2/12 هم معکره:<br>دمویه: 20/2/12 هم معکره:<br>دمویه: 20/2/12 هم معکره:<br>دمونه: 20/2/12 هم معکره:<br>دمویه: 20/2/12 هم معکره:<br>دمویه: 20/2/12 هم معکره: 20/2/12 هم معکرهم معکره: 20/2/12 هم معکرهم معکره: 20/2/12 هم معکرهم معکره: 20/2/12 هم معکرهم معکره: 20/2/12 هم معکرهم معکره: 20/2/12 هم معکرهم معکره: 2 | یه کار منقاضی<br>۲۰ دانشگاه در<br>۲۰ م |
|----------------------------------------------------------------------------------------------------|----------------------------------------|
| ت کننده: اصل ولیف کننده را انتخاب نمایید ب<br>محمت:<br>کماره: اسروب: 21/2010                                                                                                    | دانشگاه در.<br>ه* 20                   |
| <ul> <li>حدهت: (وع محل كدهت: (وع محل ك</li></ul>                                                                                                    | v* 😢                                   |
| مكارك: المولية: 21/2012 الله المكان المكارك: المولية: 21/2012 الله محكارك: المولية: 21/2012 الله محكارك: المولية: 21/2012 الله محكارك: المولية: 21/2012 الله محكارك: المولية: 21/2012 الله محكارك: المولية: 21/2012 الله محكارك: المولية: 21/2012 الله محكارك: المولية: 21/2012 الله محكارك: المولية: 21/2012 الله محكارك: المولية: 21/2012 الله محكارك: المولية: 21/2012 الله محكارك: المولية: 21/2012 الله محكارك: المحكارك: المحكارك: المحكارك: المولية: 21/2012 الله محكارك: المحكارك: المولية: 21/2012 الله محكارك: المحكارك: المحك<br>المحكارك: المحكارك: المحكارك: المحكارك: المحكارك: المحكارك: المحكارك: المحكارك: المحكارك: المحكارك: المحكارك: المحكارك: المحكارك: المحكارك: المحكارك: المحكارك: المحكارك: المحكارك: المحكارك: المحكارك: المحكارك: المحكارك: المحكارك: المح                                                                                                    |                                        |
| حممت: الطفا استان را انتخاب تماييد 💌 الطفا شمورستان را انتخاب تماييد 💌 لطفا بخش را انتخاب تماييد 💌 لطفا شمور يا روستا را انتخاب تماييد                                                                                                    | 👌 *تاريخ شروع                          |
|                                                                                                    | 8 شهر مد                               |
| ىپەلە:                                                                                                    | ساير ز                                 |
| ∳بارگشت ∳بارگشت                                                                                                    |                                        |
| © تمامی حقوق این نرم افزار محفوظ و در ماکیت شرکت بهپردار جهان می باشد.<br>10 م.م.د.                                                                                                    |                                        |
| 10 2 422                                                                                                    |                                        |

|                   | صفحه 8 از 11 | سامانه ملی داروخانه ها سازمان غذا و دارو |                                       | پروژه |  |
|-------------------|--------------|------------------------------------------|---------------------------------------|-------|--|
| فتر کن بیپرداندیک | V1.0         | شناسه                                    | راهنمای انتقال داروخانه به طور همزمان | سند   |  |

کاربر پس از ثبت اطلاعات متقاضی، با استفاده از دکمه بازگشت به فرم اصلی انتقال داروخانه به طور همزمان بازگشته و از طریق تب مدارک پیوستی با فشردن دکمه اضافه کردن مدرک جدید، مدارکی همچون فرم تایید شده کسب امتیاز لازم محل توسط متقاضی 1، ارایه مفاصا حساب از شرکتهای پخش از طریق انجمن صنعت پخش، فرم تایید شده کسب امتیاز لازم محل توسط متقاضی2، تعهدنامه موسس، رای کمیسیون انتقال داروخانه به طور همزمان قبلی در صورت وجود و رای کیمسیون انتقال قبلی در صورت وجود را بارگذاری و ثبت می نماید (تصویر 11).

| مۇسىس داروخانە 🙂                                                         | ر مۇسىس                                                                                                    | سمت کاربر: کارب |
|--------------------------------------------------------------------------|----------------------------------------------------------------------------------------------------|-----------------|
| 15.5.0 - Calus<br>Market Market 15.5.0 - Calus<br>Market Market 13070328 | ساماده مدیریت امور داروخانه ها<br>است جمعیه 2 مطر ۱۹۵                                                                                    | Ò               |
|                                                                          | مین<br>به ۱۹۵۰ میسین + استوابین فیی + انتظامات + اسامانه های مزیط + اسامانه زنجیره تأمین 💦 محوور فروش اینترینی + الاستهیلات زنجیره نامین |                 |
| 1524296199   وضعيت اتصال: فعال 🕥                                         | ین داروخانه در همان محل به طور همرمان:<br>کد HIX ک                                                                                       | ابطال و تاسيم   |
| بازگشت<br>+ اضافه کردن مدرک جدید                                         | لىن 🚊 ليست متقاضيات<br>البحاد ركورد جديد                                                                                                 | 🏛 اطلاعات اص    |
| ویرایش X حذف                                                             | نوع مدرک: (ک انتخاب نمایید ۲<br>نموبر مدرک:(مداکر سایر مورد) همین (۱۳۵۹) (ک انتخاب قابل تمویر مدرک                                       |                 |
|                                                                          |                                                                                                    |                 |
|                                                                          |                                                                                                    |                 |
|                                                                          | مى بى بى بى بى بى بى بى بى بى بى بى بى بى                                                                                                |                 |
| +<br>eggs 1 jl 1 i 1                                                     | н а                                                                                                    |                 |
|                                                                          |                                                                                                    |                 |
|                                                                          |                                                                                                    |                 |

تصوير 11

کاربر به منظور ثبت نام پیشنهادی برای داروخانه وارد تب نام های پیشنهادی داروخانه شده و حداکثر سه نام پیشنهادی (1، 2 و 3) برای داروخانه وارد کرده و با دکمه ثبت (4) آن را ذخیره می نماید (تصویر 12).

- 🖌 وارد كردن نام 1 الزامي است.
- نام داروخانه می بایست به "نام موسس" بوده و در صورت وجود تشابه اسمی می بایست نام داروخانه با نام کامل موسس (نام و نام خانوادگی) انتخاب گردد.
  - 🖌 از نوشتن کلمه داروخانه یا نوع فعالیت داروخانه (به طور مثال شبانه روزی یا روزانه) در نام داروخانه جدا جلوگیری نمایید.

| 3                                                  |                                                                                                    |                                                                             | سامانه ملی داروخانه ها سازمان غذا و دارو                                                                                                    | پروژه                                                                                                    |
|----------------------------------------------------|----------------------------------------------------------------------------------------------------|-----------------------------------------------------------------------------|----------------------------------------------------------------------------------------------------|----------------------------------------------------------------------------------------------------|
| <sup>، فر</sup> ت به                               | V1.0                                                                                                    | شناسه                                                                       | راهنمای انتقال داروخانه به طور همزمان                                                                                                    | سند                                                                                                    |
| ن<br>س<br>پریت<br>رویت                             | مؤسس داروخانه<br>)<br>سری 15.7 مریز<br>1527 15270228                                                                                                    | ہ ھا                                                                        | <b>سامانه مدیریت امور داروخانه</b><br>امروز دولنیه، 9 جراء (۱۹۵                                                                                                    | ت كاربر: كاربر مۇسىس                                                                                                    |
| عال 😮                                              | کد <b>15242961991</b> : HIX   وضعیت انصال: ف                                                                                                    | بلات زنجبره تامين                                                           | ا مسئولین فنی +   تنظیمات +   سامانه های مرتبط +   سامانه زنجیره تأمین 🌾 <mark>مجوز فروش اینترندی + ¶تسعی</mark><br>آیین نامه جدید :                                                                                                    | • •   داروخانه •   مؤسسین •<br>نقال داروخانه در همان محل طبق                                                                                                    |
| <b>م</b> بارکشت                                    | •                                                                                                    | رداخت                                                                       | تقاضان 🏦 مدارک بیوستی 🗟 نام های بیشنهادی داروخانه 🗟 امتیار کسب شده 🖻 مشاهده اطلاعات ب                                                                                                    | اطلاعات اصلی <u>ش</u> لیست م<br>های بیشنمادی دارمخانه                                                                                                    |
|                                                    |                                                                                                    |                                                                             | : 1, <i>p</i> U <sup>#</sup>                                                                                                    | 1                                                                                                    |
|                                                    |                                                                                                    |                                                                             | : 2 "ali                                                                                                    | 2                                                                                                    |
|                                                    |                                                                                                    |                                                                             |                                                                                                    |                                                                                                    |
|                                                    |                                                                                                    | دردد                                                                        | ام فوسس بوده و در صورت وجود نشانه اسمی می نابست <i>بام داوجانه با بام دامل موسسرا</i> رنام و نام خانواددی) انتخاب<br>با نوع فعالیت داروخانه (به طور مثال شیانه روزی با روزانه) در نام داروخانه جدا جلوگیری نمایید                                                                                                    | د:نام داروخانه می بایست به ان<br>به:لطفا از نوشتن کلمه داروخانه                                                                                                    |
| ·                                                  | 4                                                                                                    |                                                                             |                                                                                                    |                                                                                                    |
|                                                    |                                                                                                    |                                                                             |                                                                                                    |                                                                                                    |
|                                                    |                                                                                                    |                                                                             |                                                                                                    |                                                                                                    |
|                                                    |                                                                                                    |                                                                             |                                                                                                    |                                                                                                    |
|                                                    |                                                                                                    | ز جهان می باشد.                                                             | ت تمامن حقوق این نزم افزار محفوظ و در عالکیت نشرکت بهبردار<br>12 م. ب                                                                                                    |                                                                                                    |
|                                                    |                                                                                                    |                                                                             |                                                                                                    |                                                                                                    |
|                                                    | , , , , , , , , , , , , , , , , , , ,                                                                                                    | ان محل خواهد                                                                | میاز ( <b>60</b> درصد آمنیاز شهر) قادر به ناسیس داروخانه در<br>باشد، در تب مشاهده اطلاعات پرداخت قابل مشاهده است                                                                                                    | ب حد نصاب ام<br>خت انجام شدہ                                                                                                    |
| ) به فرم                                           | .ر<br>شردن دکمه بازگشت (تصویر 13)                                                                                                    | ان محل خواهد<br>د نیاز کاربر با فش                                          | میار (00 درصد امنیار سهر) قادر به ناسیس داروخانه در<br>باشد، در تب مشاهده اطلاعات پرداخت قابل مشاهده است<br>مت الکترونیکی هزینه مربوطه<br>نه مربوطه و ارسال درخواست، پس از تکمیل اطلاعات مور                                                                                                    | ب حد نصاب ام <sup>.</sup><br>خت انجام شده<br><b>فشت و پرداخ</b><br>ت پرداخت هزین                                                                                                  |
| ) به فرم                                           | بر کرد<br>شردن دکمه بازگشت (تصویر 13)                                                                                                    | ان محل خواهد<br>د نیاز کاربر با فش<br>نماید.                                | میاز (00 درصد آمنیاز شهر) قادر به ناسیس داروخانه در<br>باشد، در تب مشاهده اطلاعات پرداخت قابل مشاهده است<br>مت الکترونیکی هزینه مربوطه<br>به مربوطه و ارسال درخواست، پس از تکمیل اطلاعات مور<br>بس مجددا بر روی دکمه بازگشت (تصویر 14) کلیک می                                                                                                    | ب حد نصاب امن<br>خت انجام شده<br><b>فشت و پرداخ</b><br>ت پرداخت هزین<br>م بازگشته و سپ                                                                                            |
| ) به فرم<br>ا                                      | بر پر ۲۵ ور 13)<br>شردن دکمه بازگشت (تصویر 13)                                                                                                    | ان محل خواهد<br>د نیاز کاربر با فش<br>نماید.                                | میاز (00 درصد امیاز سهر) قادر به ناسیس داروخانه در<br>باشد، در تب مشاهده اطلاعات پرداخت قابل مشاهده است<br>مت الکترونیکی هزینه مربوطه<br>به مربوطه و ارسال درخواست، پس از تکمیل اطلاعات مور<br>بس مجددا بر روی دکمه بازگشت (تصویر 14) کلیک می                                                                                                    | ب حد نصاب امن<br>خت انجام شده<br><b>گشت و پرداخ</b><br>ی بازگشته و سپ<br>۲۵ کارر دوسس                                                                                             |
| ) به فرم<br>۱۹۰۰ ساله<br>۱۹۰۰ میرو                 | بر پر ۲3 و (<br>شردن دکمه بازگشت (تصویر 13)<br>هوسس داردنله                                                                                                    | ان محل خواهد<br>د نیاز کاربر با فش<br>نماید.<br>هها                         | میاز (60 درصد آمنیاز سهر) قادر به ناسیس داروخانه در<br>باشد، در تب مشاهده اطلاعات پرداخت قابل مشاهده است<br>مت الکترونیکی هزینه مربوطه<br>نه مربوطه و ارسال درخواست، پس از تکمیل اطلاعات مور<br>بس مجددا بر روی دکمه بازگشت (تصویر 14) کلیک می<br>سامانه مدیریت امور داروخانه<br>مینا مدیریت امور داروخانه                                                                                                    | ب حد نصاب امن<br>خت انجام شده<br>فشت و پرداخ<br>ت پرداخت هزین<br>بازگشته و سپ<br>تکریز کارر مؤسس                                                                                  |
| ) به فرم<br>()<br>()<br>()<br>()<br>()<br>()<br>() | بر یر (13 در کمه بازگشت (تصویر 13)<br>شردن دکمه بازگشت (تصویر 13)<br>مؤسس دارونانه<br>اعت 2000                                                                                                    | ان محل خواهد<br>د نیاز کاربر با فث<br>نماید.<br>مها                         | میاز (60 درصد آمنیاز سهر) قادر به ناسیس داروخانه در<br>باشد، در تب مشاهده اطلاعات پرداخت قابل مشاهده است<br>مت الکترونیکی هزینه مربوطه<br>نه مربوطه و ارسال درخواست، پس از تکمیل اطلاعات مور<br>نه مربوطه و ارسال درخواست، پس از تکمیل اطلاعات مور<br>بس مجددا بر روی دکمه بازگشت (تصویر 14) کلیک می<br>بس مجددا بر موی دکمه بازگشت (تصویر 14) کلیک می<br>معاده مدیریت امور داروخانه<br>مین مه دید:                                                                                                    | ب حد نصاب امن<br>خت انجام شده<br>فشت و پرداخ<br>ت پرداخت هزین<br>بازگشته و سپ<br>کاربز کاربر مؤسس<br>در طرحانه در همان محل طرف<br>تقار دارجانه در همان محل طرف                    |
| ) به فرم<br>۱۹ فر<br>پیرو<br>مردو                  | شردن دکمه بازگشت (تصویر 13)<br>شردن دکمه بازگشت (تصویر 13)<br>مؤسس دارهانه<br>دلد ۱۹۶۳ می<br>دلد ۱۹۶۲ وهمین انمان و                                                                                                    | ان محل خواهد<br>،<br>د نیاز کاربر با فش<br>نماید.<br>ها<br>ردادن            | میاز (00 درصد آمنیاز سهر) قادر به ناسیس داروخانه در<br>باشد، در تب مشاهده اطلاعات پرداخت قابل مشاهده است<br>مت الکترونیکی هزینه مربوطه<br>نه مربوطه و ارسال درخواست، پس از تکمیل اطلاعات مور<br>نه مربوطه و ارسال درخواست، پس از تکمیل اطلاعات مور<br>بس مجددا بر روی دکمه بازگشت (تصویر 14) کلیک می<br>معادر در این امه دیریت امور داروغانه<br>امین امه دیر:<br>مین امه دید:                                                                                                    | ب حد نصاب امن<br>خت انجام شده<br>فشت و پرداخ<br>ت پرداخت هزین<br>ب بازگشته و سپ<br>ب داروناه و میسی<br>منابع داروناه و میاسی<br>منابع داروناه و ماسی ما                           |
| ) به فرم<br>لائی<br>ایک<br>ایک                     | بر بر ۲ و و (13)<br>شردن دکمه بازگشت (تصویر 13)<br>مؤسس دارهایه<br>اینه ۱۹۶۹<br>کد HIX اولیت ایک اولیت ایک<br>ا                                                                                                    | ان محل خواهد<br>د نیاز کاربر با فش<br>نماید.<br>ها<br>بردی                  | میاز (00 درصد امنیاز سهر) قادر به ناسیس داروخانه در<br>باشد، در تب مشاهده اطلاعات پرداخت قابل مشاهده است<br>مت الکترونیکی هزینه مربوطه<br>نه مربوطه و ارسال درخواست، پس از تکمیل اطلاعات مور<br>نه مربوطه و ارسال درخواست، پس از تکمیل اطلاعات مور<br>پس مجددا بر روی دکمه بازگشت (تصویر 14) کلیک می<br>پس مجددا بر روی دکمه بازگشت (تصویر 14) کلیک می<br>پس مجددا بر موی دکمه بازگشت (تصویر 14) کلیک می<br>نمانه مدیریت امور داروخانه<br>سامانه مدیریت امور داروخانه<br>نمانهای این نامه داد بیشنهادی داروخانه آمانار کسب شده<br>این نامه داند:                                                                                                    | ب حد نصاب امن<br>خت انجام شده<br>کشت و پرداخ<br>ت پرداخت هزین<br>بی بازگشته و سپ<br>بی بازگشته و سپ<br>بی دارهایه و میسی<br>اطلاعات املی الست                                     |
| ) به فرم<br>آلی<br>مال آ                           | بر بر 137)<br>شردن دکمه بازگشت (تصویر 13)<br>هوسی داردانه<br>مین ۱۹۳۵<br>کد ۱۹۱۲ : ۱۹۹۱<br>۱۹۹۲ : ۱۹۹۲<br>۱۹۹۲ : ۱۹۹۲ : ۱۹۹۲<br>۱۹۹۲ : ۱۹۹۲ : ۱۹۹۲ : ۱۹۹۲ : ۱۹۹۲ : ۱۹۹۲<br>۱۹۹۲ : ۱۹۹۲ : ۱۹۹                                                                                                    | ان محل خواهد<br>د نیاز کاربر با فن<br>نماید.<br>مطا                         | میاز (00 درصد امنیاز سهر) قادر به ناسیس داروخانه در<br>باشد، در تب مشاهده اطلاعات پرداخت قابل مشاهده است<br>مت الکترونیکی هزینه مربوطه<br>نه مربوطه و ارسال درخواست، پس از تکمیل اطلاعات مور<br>بس مجددا بر روی دکمه بازگشت (تصویر 14) کلیک می<br>بس مجددا بر روی دکمه بازگشت (تصویر 14) کلیک می<br>معادن در این نامه داد مربواه سازه مدیریت امور داروخانه<br>سامانه مدیریت امور داروخانه<br>سامانه مدیریت امور داروخانه<br>سامانه دارک بیوستی آنام های بیشنهادی داروخانه آمامی شده آمشاهده اطلاعات<br>مدار داری<br>مداری بیوستی آنام های بیشنهادی داروخانه آمامیار کسب شده<br>مشاه داری<br>سازه:                                                                                                    | ب حد نصاب امن<br>خت انجام شده<br>فشت و پرداخ<br>ت پرداخت هزین<br>ب بازگشته و سپ<br>ت کاربز کاربر مؤسس<br>• درونایه و موسس<br>مقال دارونایه و می موسسی<br>اطلاعات اصلی آلایست ه    |
| ) به فرم<br>۱۹۹۵ ال<br>۱۹۹۹ ال                     | بر بر 13 (تصویر 13)<br>شردن دکمه بازگشت (تصویر 13)<br>ملسی دارهاه<br>عدی 137<br>کد XIH: 199199151   وهیت اتمال ف<br>م                                                                                                    | ان محل حواهد<br>د نیاز کاربر با فش<br>نماید.<br>ها                          | میاز (00 درصد امنیاز سهر) قادر به ناسیس داروخانه در<br>باشد، در تب مشاهده اطلاعات پرداخت قابل مشاهده است<br>مت الکترونیکی هزینه مربوطه<br>نه مربوطه و ارسال درخواست، پس از تکمیل اطلاعات مور<br>بس مجددا بر روی دکمه بازگشت (تصویر 14) کلیک می<br>بس مجددا بر روی دکمه بازگشت (تصویر 14) کلیک می<br>معاده مدیریت امور داروخانه<br>نمانه مدیر:<br>منابع دید:<br>میاه هم:<br>مینا نمانه هم:<br>مینا نمانه مین:                                                                                                    | ب حد نصاب امن<br>خت انجام شده<br>فشت و پرداخ<br>ت پرداخت هزین<br>بازگشته و سپ<br>بازگشته و سپ<br>بازگشته و سپ<br>بازگشته و سپ<br>مازگراه در همان محل طبق<br>اطلاعات اصله اگریست ه |
| ) به فرم<br>۱۳<br>۱۳ کی ا                          | بر بر (13 درمه بازگشت (تصویر 13)<br>مؤسس داروانه<br>این درمه بازگشت (تصویر 13)<br>کد ۱۹۲۲ درمان درمه بازگشت (تصویر 13)<br>این درمه بازگشت (تصویر 13)                                                                                                    | ان محل خواهد<br>د نیاز کاربر با فش<br>نماید.<br>بلان ریجره نامین ا          | میاز (00 درصد امنیاز سهر) قادر به ناسیس داروخانه در<br>باشد، در تب مشاهده اطلاعات پرداخت قابل مشاهده است<br>مت الکترونیکی هزینه مربوطه<br>نه مربوطه و ارسال درخواست، پس از تکمیل اطلاعات مور<br>پس مجددا بر روی دکمه بازگشت (تصویر 14) کلیک می<br>سامانه مدیریت امور داروخانه<br>سامانه مدیریت امور داروخانه<br>سامانه مدیریت همانه داروخانه هستار کسب شده<br>همانهده اطلاعات ب<br>معهمان شد:<br>اسمانه میناد<br>این ا                                                                                                    | ب حد نصاب امن<br>خت انجام شده<br>کشت و پرداخ<br>ت پرداخت هزین<br>بی بازگشته و سپ<br>بی بازگشته و سپ<br>به دارهایه و میسی<br>اطلاعات املی الایسته                                  |
| ) به فرم<br>()<br>الا<br>الا                       | شردن دکمه بازگشت (تصویر 13)<br>مشردن دکمه بازگشت (تصویر 13)<br>مختصدا اومیت الماله ف<br>عدید ۱۵۶۲ وهیت الماله ف<br>عدید ۱۹۹۲ اومیت الماله ف                                                                                                    | ان محل حواهد<br>د نیاز کاربر با فن<br>نماید.<br>معا                         | میاز (00 درصد امنیاز سهر) قادر به ناسیس داروخانه در<br>باشد، در تب مشاهده اطلاعات پرداخت قابل مشاهده است<br>مت الکترونیکی هزینه مربوطه<br>نه مربوطه و ارسال درخواست، پس از تکمیل اطلاعات مور<br>پس مجددا بر روی دکمه بازگشت (تصویر 14) کلیک می<br>سامانه مدیریت امور دارونانه<br>سامانه مدیریت امور دارونانه<br>سامانه مدیریت امور دارونانه<br>سامانه داد<br>سرد منه هده<br>نامی نین:<br>این نامی این ایک ایک ایک ایک ایک ایک ایک ایک ایک ایک                                                                                                    | ب حد نصاب امن<br>خت انجام شده<br>فشت و پرداخ<br>ت پرداخت هزین<br>ب بازگشته و سپ<br>ت کاربر: کاربر مؤسس<br>می باد کاربر مؤسس<br>می درجانه در همان محل طبق<br>اطلاعات املی آلاست ه  |
| ) به فرم<br>۱۹۹۵<br>۱۹۹۵<br>۱۹۹۵                   | بر بر 13 (تصویر 13)<br>شردن دکمه بازگشت (تصویر 13)<br>مؤسس داردانه<br>کد ۱۹۲۷ (معیا اعلام ف                                                                                                    | ان محل حواهد<br>د نیاز کاربر با فش<br>نماید.<br>مطا                         | میاز (00 درصد امنیاز سهر) قادر به ناسیس داروخانه در<br>باشد، در تب مشاهده اطلاعات پرداخت قابل مشاهده است<br>مت الکترونیکی هزینه مربوطه<br>نه مربوطه و ارسال درخواست، پس از تکمیل اطلاعات مور<br>پس مجددا بر روی دکمه بازگشت (تصویر 14) کلیک می<br>معمدان در روی دکمه بازگشت (تصویر 14) کلیک می<br>معادن در این ایم حدید:<br>معادن در این ایم حدید<br>میاه مین:<br>ایم نمه باک:<br>ایم نمه باک:                                                                                                    | ب حد نصاب امن<br>خت انجام شده<br>فشت و پرداخ<br>ت پرداخت هزین<br>م بازگشته و سپ<br>۲ کارو کارو مؤسس<br>۲ دارو که در همان محل طو<br>اطلاعات اصلی آلایست ه                          |
| ) به فرم<br>۱۳۹۹ ا                                 | بر بر (13)<br>شردن دکمه بازگشت (تصویر 13)<br>موسس داروانه<br>اندری از کی ۱۳۲<br>کد ۱۳۲۲ (میت اندران)<br>۱۳۲۷ (میت اندران)<br>۱۳۲۷ (میت اندران)                                                                                                    | ان محل حواهد<br>د نیاز کاربر با فش<br>نماید.<br>بلان ریکره نامین  <br>ردانت | میاز (00 درصد امنیاز سهر) قادر به ناسیس داروخانه در<br>باشد، در تب مشاهده اطلاعات پرداخت قابل مشاهده است<br>مت الکترونیکی هزینه مربوطه<br>نه مربوطه و ارسال درخواست، پس از تکمیل اطلاعات مور<br>پس مجددا بر روی دکمه بازگشت (تصویر 14) کلیک می<br>سامانه مدیریت امور داروغانه<br>سامانه مدیریت امور داروغانه<br>سامانه مدیریت امور داروغانه<br>سامانه دید :<br>میارانی<br>سامانه این است این این مانه مان داروغانه استار کست شده<br>سامانه الانانان ا<br>میرافت:                                                                                                    | ب حد نصاب امن<br>خت انجام شده<br>کشت و پرداخ<br>ت پرداخت هزین<br>بی بازگشته و سپ<br>ت کارم: کارم مؤسس<br>می<br>اطلاعات املی الالست ه                                              |
| ) به فرم<br>ساله<br>۲۰۱۶ مارکشت                    | شردن دکمه بازگشت (تصویر 13)<br>شردن دکمه بازگشت (تصویر 13)<br>علامان (13 اولیت اسان (<br>کد HIX ا                                                                                                    | ان محل خواهد<br>د نیاز کاربر با فش<br>نماید.<br>بلان رنجره نامین ا          | میاز (00 درصد امنیاز سهر) قادر به ناسیس داروخانه در<br>باشد، در تب مشاهده اطلاعات پرداخت قابل مشاهده است<br>مت الکترونیکی هزینه مربوطه<br>نه مربوطه و ارسال درخواست، پس از تکمیل اطلاعات مور<br>پس مجددا بر روی دکمه بازگشت (تصویر 14) کلیک می<br>سامانه مدیریت امور داروغانه<br>سامانه مدیریت امور داروغانه<br>سامانه مدیریت امور داروغانه<br>سامانه دان<br>سامانه بازی<br>سامانه بازی<br>سامان بازی<br>سامانه بازی<br>سامانه بازی<br>سامان بازی<br>سامانه بازی<br>سامان بازی<br>سامان بازی<br>سامانه بازی<br>سامان بازی<br>سامان ب | ب حد نصاب امن<br>خت انجام شده<br>کشت و پرداخ<br>ت پرداخت هزین<br>بی بازگشته و سپ<br>بی بازگشته و سپ<br>مین<br>د درونانه در همان مدل طن<br>اطلاعات املی آلاست ه                    |
| ا به فرم<br>ساله<br>مارکشت                         | شردن دکمه بازگشت (تصویر 13)<br>مؤسر دارهاه<br>هده دکمه بازگشت (تصویر 13)<br>د که ۲۱۲ ۱۹۲۹ وهما اهاد و<br>د                                                                                                    | ای محل خواهد<br>د نیاز کاربر با فش<br>نماید.<br>معا<br>دراکت<br>رداکت       | میاز (00 درصد امنیاز سهر) قادر به ناسیس داروخانه در<br>باشد، در تب مشاهده اطلاعات پرداخت قابل مشاهده است<br>مت الکترونیکی هزینه مربوطه<br>نه مربوطه و ارسال درخواست، پس از تکمیل اطلاعات مور<br>پس مجددا بر روی دکمه بازگشت (تصویر 14) کلیک می<br>سامانه مدیریت امور داروغانه<br>سامانه مدیریت امور داروغانه<br>نابی نامه دند:<br>تمام سن:<br>تمام سن:<br>تابی:                                                                                                    | ب حد نصاب امن<br>خت انجام شده<br>فشت و پرداخ<br>ت پرداخت هزین<br>ب ازگشته و سپ<br>ن داردانه ر موسس<br>الالاعات اعلی آلاست ه                                                       |
| ) به فرم<br>سال ک<br>مارکشت                        | بر بر ۲۵ (13)<br>شردن دکمه بازگشت (تصویر 13)<br>ملسی داردانه<br>کد ۱۹۲۷ (معیا اعلام فرایی<br>۱۹۹۹ (۱۹۹۹ (۱ | ان محل حواهد<br>د نیاز کاربر با فش<br>نماید.<br>مها<br>دراک ا               | میاز (00 درصد امنیاز سهر) قادر به ناسیس داروخانه در<br>باشد، در تب مشاهده اطلاعات پرداخت قابل مشاهده است<br>مت الکترونیکی هزینه مربوطه<br>نه مربوطه و ارسال درخواست، پس از تکمیل اطلاعات مور<br>پس مجددا بر روی دکمه بازگشت (تصویر 14) کلیک می<br>معادی دید<br>معادی دید<br>تابیه:<br>نامه مین:<br>نامه مین:<br>نامه مین:<br>تابیه:<br>تصویر 13                                                                                                    | ب حد نصاب امن<br>خت انجام شده<br>کشت و پرداخ<br>ت پرداخت هزین<br>ب ازگشته و سپ<br>۲ کارو کارو مؤسس<br>۱ داروکاه در همان محل طو<br>اطلاعات اصلی آلایست ه                           |

| ۲                          | صفحه 10 از 11                                 |                     | دارو                                                              | سامانه ملی داروخانه ها سازمان غذا و د                                 | پروژه                          |
|----------------------------|-----------------------------------------------|---------------------|-------------------------------------------------------------------|-----------------------------------------------------------------------|--------------------------------|
| فخم كنت بهيردان            | V1.0                                          | شناسه               | زمان                                                              | راهنمای انتقال داروخانه به طور هم                                     | سند                            |
| ¢                          | مۇسس داروخانە                                 |                     |                                                                   |                                                                       | سمت کاربر: کاربر مؤسس          |
| ل)<br>ریمار راز<br>در چندی | ))<br>പണ്ട് 15.7.0 പ്രിക<br>സ്റ്റ്റ് 13970328 | له ها               | <b>سامانه مدیریت امور داروخاند</b><br>امروز: دوشنبه، 9 خرداد 1401 |                                                                       | AND SA COLOR                   |
|                            |                                               | بلات رنجیرہ تامین 🛛 | دیرہ تأمین 🏹 مجور فروش اینترنتی - 🕅ست                             | مسئولین فنی •   تنظیمات • 📔 سامانه های مرتبط • 📄 سامانه زنج           | ریت • اداروخانه • ا مؤسسین • ا |
| <b>^</b>                   | نوع مۇسىس                                     | دانگ                | تلفن همراه / تلفن                                                 | گد ملی / شناسه ملی                                                    | نام / عنوان                    |
| Č                          | <u><u></u> 996 1 ji 1 v 1</u>                 |                     |                                                                   |                                                                       | اطلاعات مسلول فنی              |
|                            | شیفت کاری                                     | شماره بروانه        | تلفن همراه / تلفن                                                 | کد ملہ , / شناسہ ملہ ,                                                | نام / عنوان                    |
| ŕ                          |                                               | 128/3922/1/12650    | 9123312094                                                        | 0078436273                                                            | آیدا بختیاری جو                |
| 0                          | (a)go 1 ji 1 ii 1                             |                     |                                                                   |                                                                       |                                |
| نىت<br>•                   | 1)<br>ابطال مجوز ← بازگن                      |                     | رزوک دکمه ارسال کلیک کنید.                                        | ن ارسال درخواست به کارتایل معاونت دانشگاه باید در مفخه لیست درخواست ب | نوجه: براک                     |
|                            |                                               | ز جهان می باشد.     | ی حقوق این نرم افزار محفوظ و در مالکیت شرکت بهبردا                | © نمامه                                                               |                                |

تصوير 14

در صفحه اصلی لیست درخواست های انتقال داروخانه به طور همزمان قابل مشاهده است. قبل از ارسال درخواست، دکمه های پرداخت الکترونیک (1)، مشاهده/ ویرایش (2)، حذف(3) و ارسال (4) برای درخواست ثبت شده به ترتیب جهت پرداخت هزینه مربوطه، مشاهده و ویرایش درخواست، حذف درخواست و ارسال درخواست به دانشگاه مربوطه به منظور بررسی وجود دارند (تصویر 15). حذف درخواست فقط قبل از ارسال آن امکان پذیر است.

در این مرحله کاربر از طریق دکمه پرداخت به درگاه پرداخت متصل شده و هزینه مربوط به انتقال داروخانه به طور همزمان را پرداخت می نماید.

| 13970328 والمورش بوتسكر         |                 | 1401 1401                                |                                                |                             |                              | <b>N</b>          |
|---------------------------------|-----------------|------------------------------------------|------------------------------------------------|-----------------------------|------------------------------|-------------------|
|                                 |                 | نتی - 🕅 سهیلات زنجیره تامین              | سامانه زنجیره تأمین 🌂 <b>مجوز فروش اینت</b> ر  | نظیمات • سامانه های مرتبط • | مۇسىسىن 🔹 مىسئولىن قنى 🔹 آ   | • داروخانه •      |
| 152429619   وضعيت اتصال: فعال 🥱 | کد HIX: HIX     |                                          |                                                |                             | مان محل طبق آیین نامه جدید : | فال داروخانه در ه |
| + اضافه کردن درخواست            |                 |                                          |                                                |                             |                              | لم                |
| گردش کار                        |                 | درخواست                                  | ليست متقاضيان                                  | Ŧ                           | نام                          |                   |
| 🛇 انصراف                        | 🖌 👍 ده گردش کار | 3 2 1                                    |                                                | متین بیاتی مقدم             |                              | نمی نو            |
|                                 | 🖋 ارسال         | 🖋 برداخت الکترونیک 🖋 مشاهده/ویرایش 🗙 حذف |                                                | متين بياتى مقدم             |                              | نمی نو            |
|                                 |                 |                                          |                                                |                             |                              |                   |
|                                 |                 |                                          |                                                |                             |                              |                   |
|                                 |                 |                                          |                                                |                             |                              |                   |
|                                 |                 |                                          |                                                |                             |                              |                   |
|                                 |                 |                                          |                                                |                             |                              |                   |
|                                 |                 |                                          |                                                |                             |                              |                   |
|                                 |                 |                                          |                                                |                             |                              |                   |
|                                 |                 | نیت شرکت بهبردار جوان می باشد.           | © تمامی حقوق این نرم افزار محفوظ و در مالگ     |                             |                              |                   |
|                                 |                 | 15 .                                     | تصور                                           |                             |                              |                   |
|                                 |                 |                                          | ., <i>,</i> ,,,,,,,,,,,,,,,,,,,,,,,,,,,,,,,,,, |                             |                              |                   |
|                                 |                 |                                          |                                                |                             |                              |                   |
|                                 |                 |                                          |                                                |                             |                              |                   |

| م<br>لاکت بیپردان | صفحه 11 از 11 |       | پروژه                                 |     |
|-------------------|---------------|-------|---------------------------------------|-----|
|                   | V1.0          | شناسه | راهنمای انتقال داروخانه به طور همزمان | سند |

54.3

## ارسال درخواست

در پایان با فشردن دکمه ارسال درخواست انتقال داروخانه به دانشگاه مربوطه ارسال شده و در آن جا توسط مدیر دارو، مسئول واحد امور بازرسی و نظارت، کاربر کمیسیون، مسئول واحد امور داروخانه و معاون غذا و دارو مورد بررسی قرار گرفته و در صورت تایید برای داروخانه شخص متقاضی پروانه صادر می شود.

- کاربر در هر زمان پس از ارسال درخواست با فشردن دکمه مشاهده گردش کار، قادر به مشاهده وضعیت فعلی درخواست خود خواهد بود.
- پس ار ارسال درخواست، دکمه انصراف در فرم درخواست قرار گرفته و امکان انصراف از درخواست انتقال داروخانه به طور همزمان ارسال شده را برای کاربر فراهم می سازد. در این صورت با تایید دانشگاه انصراف انجام خواهد شد.